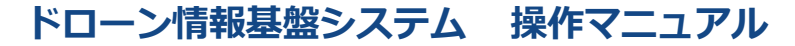

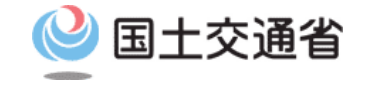

# 技能証明申請者番号取得手続操作マニュアル

# <br/> <br/> <br/

# 事務所名深空株式会社 コードT0013001

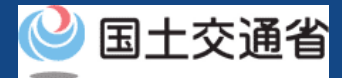

# 05.Step1:ドローン情報基盤システムにログインする(1/3)

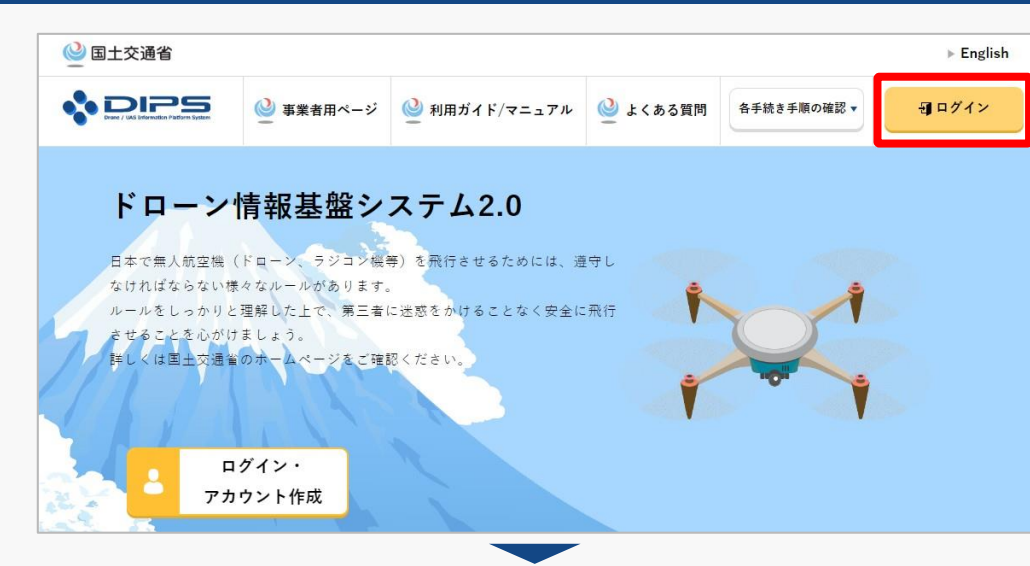

### <u>DIPS2.0トップページ</u>にアクセスします。

(<u>https://www.ossportal.dips.mlit.go.jp/portal/top/</u>) ログインボタンを押します。

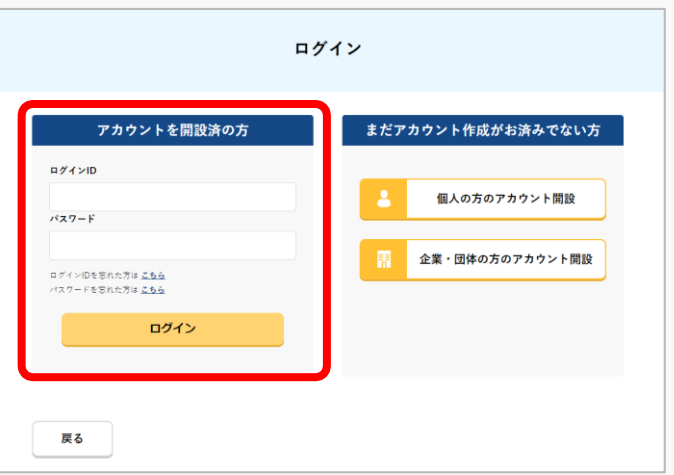

ログインページで、アカウントを開設された際の IDとパスワードを入力し、「ログイン」ボタンを 押します。

### 注意事項!

ログインをするにはドローン情報基盤システムのアカウ ントが必要です。アカウントを開設されていない方は先 にアカウントの開設をしてください。

※ログインIDは英字3文字+数字6文字のものです。(例) ABC123456

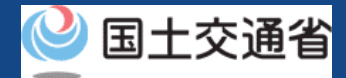

# 05.Step1:ドローン情報基盤システムにログインする(2/3)

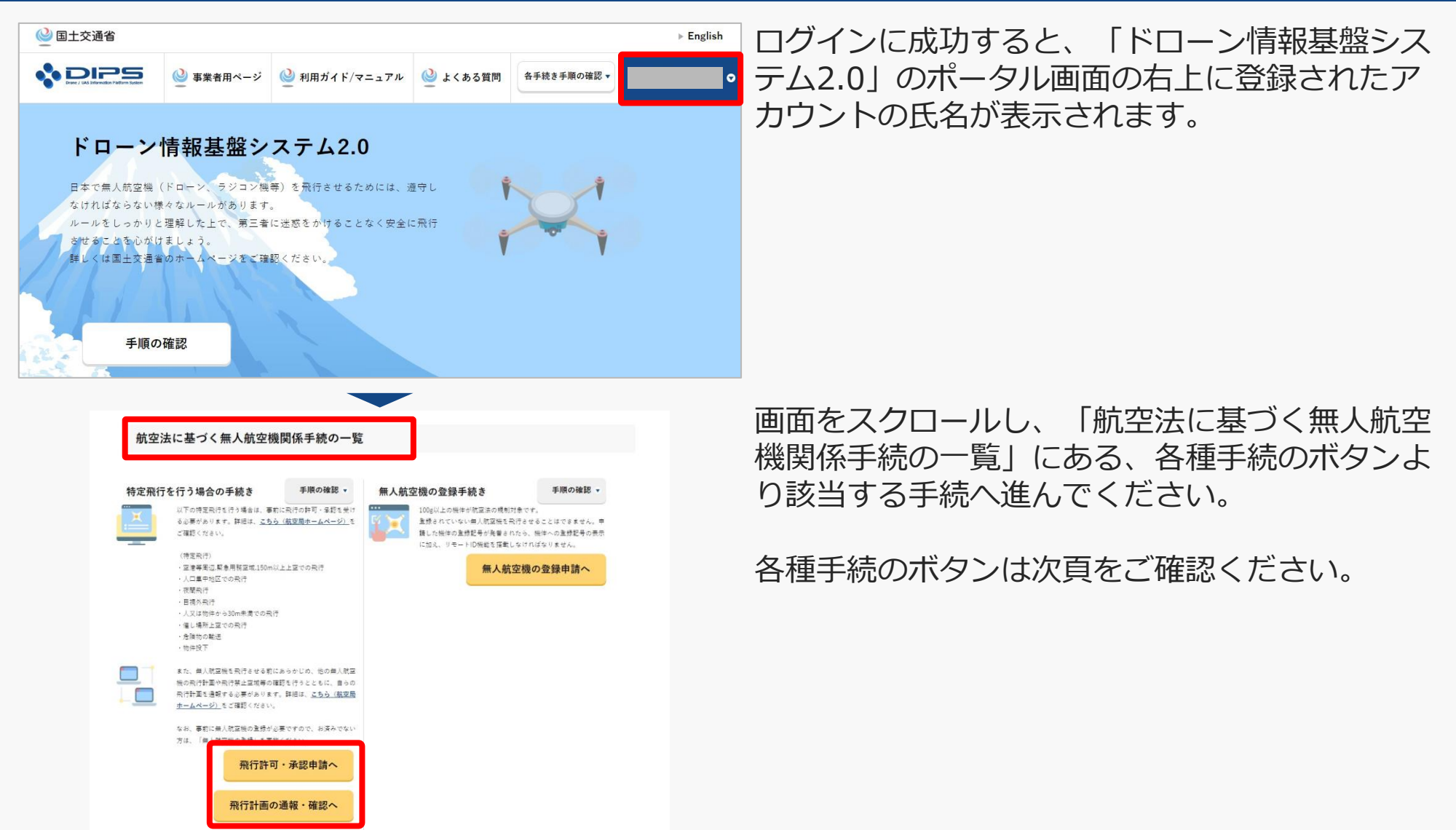

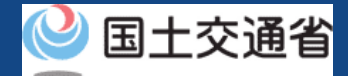

# 05.Step1:ドローン情報基盤システムにログインする(3/3)

「航空法に基づく無人航空機関係手続の一覧」にある、各種手続のボタンはこちらになります。 各種手続きのボタンを押すと、個別手続きのトップページに遷移します。

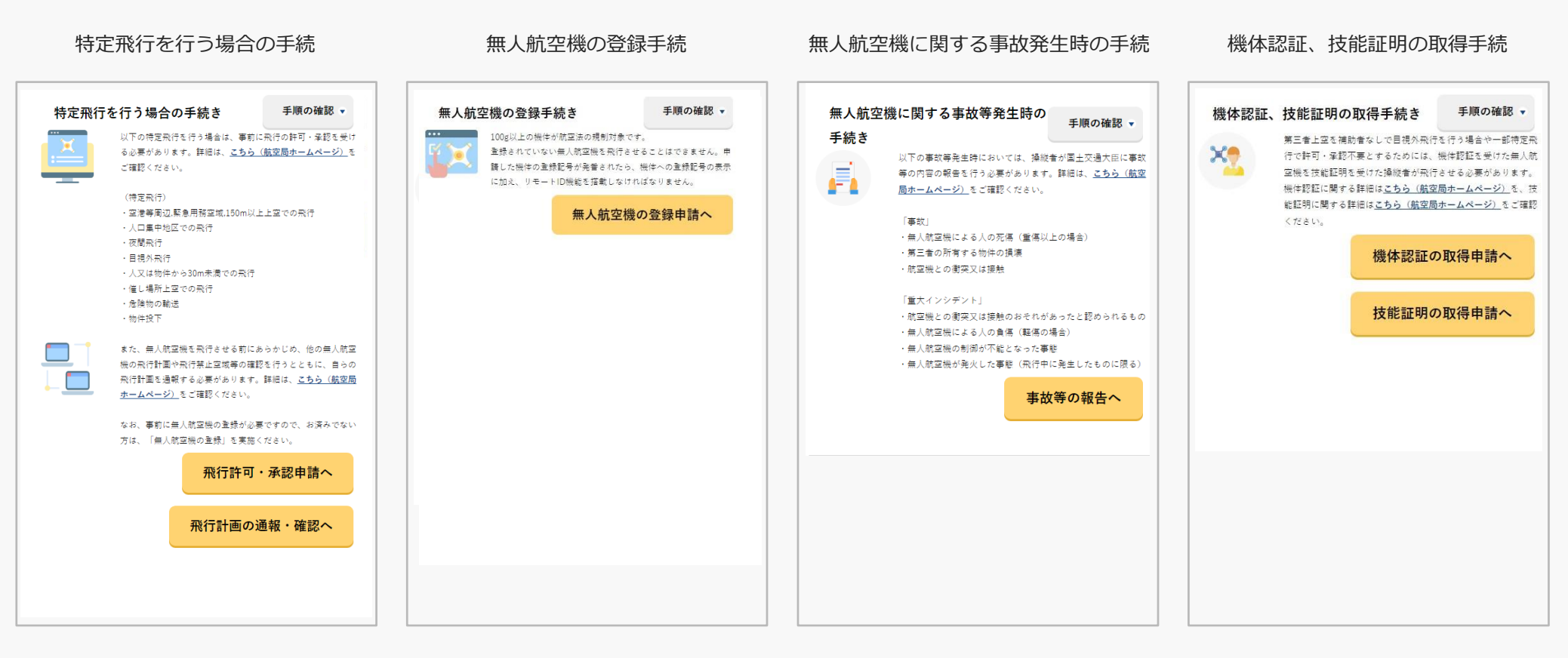

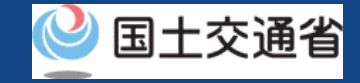

# 06.Step2:番号取得に進む

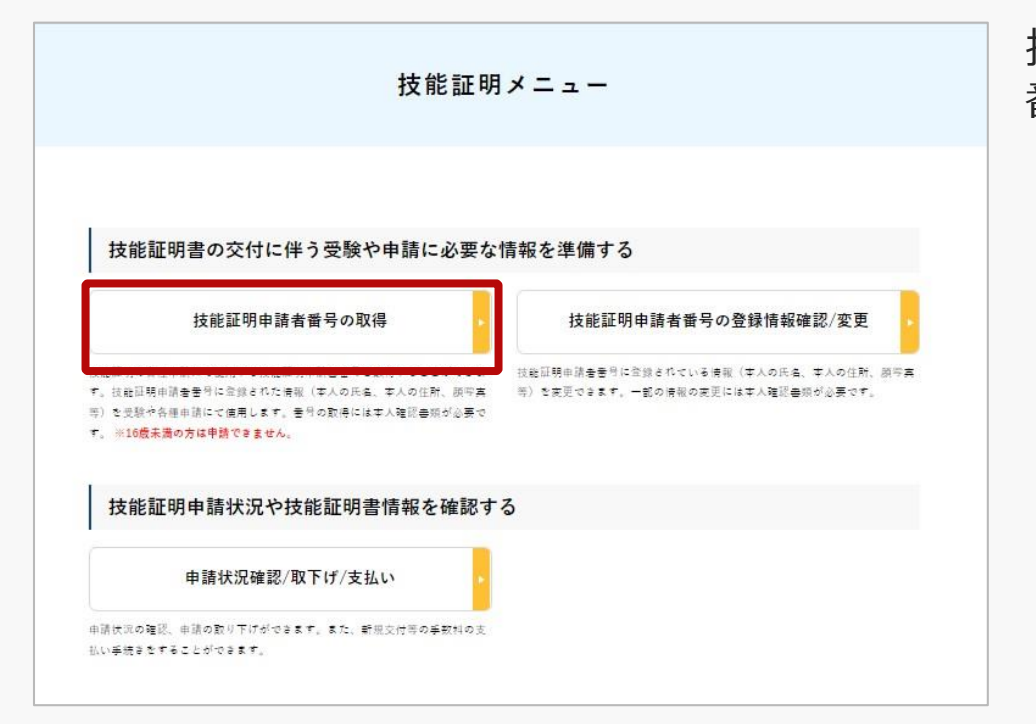

技能証明メニューのページで、「技能証明申請者 番号の取得」ボタンを押します。

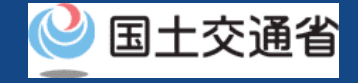

# 07.本人確認方法を選択する前にご確認ください

本人確認の方法は4種類ございます。 以下より利用する本人確認方法に合致する操作方法をご確認ください。

| 本人確認方法                | 操作方法                                                                                                    |
|-----------------------|----------------------------------------------------------------------------------------------------|
| マイナンバーカード             | マイナンバーカードの券面情報を読み取ることでマイナンバーカード連携や本人確認を行います。<br>手続きに使用されるデバイスにより下記の読み取り方法があります。詳しい手順はそれぞれの説明ページをご確認ください。<br>・ <u>ICカードリーダーで読み取る(ICカードリーダー認証)</u><br>・ <u>スマートフォンで読み取る(2次元バーコード認証)</u>                                                                                                    |
| 運転免許証を利用した<br>オンライン認証 | 「eKYC」というオンライン上で完結する本人確認方法です。<br>スマートフォンをお持ちの方のみ利用可能です。<br>手続き中の画面に2次元バーコードが表示されるので、スマートフォンのカメラ機能で2次元バーコードを読み込んで<br>いただき、画面に従い運転免許証の表面等の撮影を行ってください。<br>※eKYCの利用に当たっては、 <u>こちら</u> をご確認ください。                                                                                                   |
| パスポートを利用した<br>オンライン認証 | 「eKYC」というオンライン上で完結する本人確認方法です。<br>スマートフォンをお持ちの方のみ利用可能です。<br>手続き中の画面に2次元バーコードが表示されるので、スマートフォンのカメラ機能で2次元バーコードを読み込んで<br>いただき、画面に従いパスポートの身分事項ページ等の撮影を行ってください。<br>撮影が終了すると、申請者情報を入力するページが開きます。開いたページの「本人確認書類」の項目に、氏名と住所と生<br>年月日が分かる本人確認書類の画像をアップロードしてください。<br>※eKYCの利用に当たっては、 <u>こちら</u> をご確認ください。 |
| 本人確認書類の郵送             | 本人確認を書類の郵送で行います。申請後に届くメールに本人確認書類の送付先が記載されておりますので、メールをご確認のうえ本人確認書類を郵送で提出してください。<br>※本人確認書類を郵送されていない場合や提出に必要な書類が揃っていない場合は、その後の手続きを進めることができません。<br>※本人確認書類の内容及び郵送先については、こちらをご確認ください。<br>※リンクを押すと外部サイトが開きます。                                                                                      |

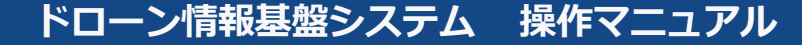

# **08.Step3:本人確認を行う**

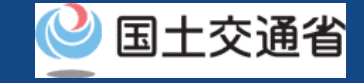

本人確認方法の選択

技能証明申請者番号を取得するに当たって、申請者の方の本人確認を行います。 本人確認方法を以下から遅択し、「次へ進む」ポタンを押してください。

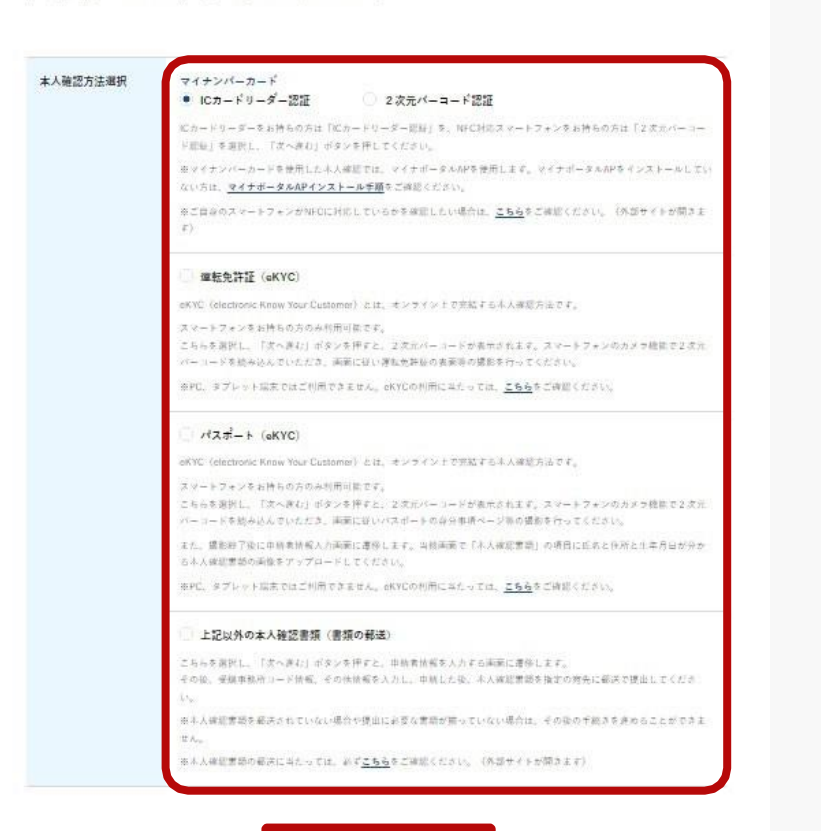

### 本人確認方法を選択したら「次へ進む」ボタンを 押してください。

選択した本人確認方法に従って外部サイト又はア プリが開きます。外部サイト又はアプリの説明に 従って本人確認をしてください。

手順については<u>本人確認の方法</u>のマニュアルにも 記載しています。

戻る

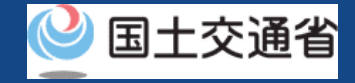

# 09.申請者情報を入力する前にご確認ください

顔写真は技能証明書カードの表記に利用します。 写真をアップロードする際は、以下の注意事項をご確認ください。

## 注意事項! 縦横比が縦3cm、横2.4cmのサイズを目安としてください。 2Mバイト以下の.jpg、.png形式で添付してください。 正面を向いて撮影されたものとしてください。 6か月以内に撮影されたものとしてください。 無帽としてください。 背景は無地(影を含む)としてください。 輪郭は露出しているものとしてください。 目の周辺に髪の毛、マスク、眼鏡、つけまつげ、まつげエクステ等の一部あるいはその陰が入らな いようにしてください。 ピントが合っていないもの、画像加工されたもの、圧縮などでノイズ(画像の乱れ)が発生してい るものなど不適当なものがあれば撮り直しをしていただくことがあります。

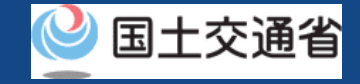

# 10.Step4:申請者情報を入力する

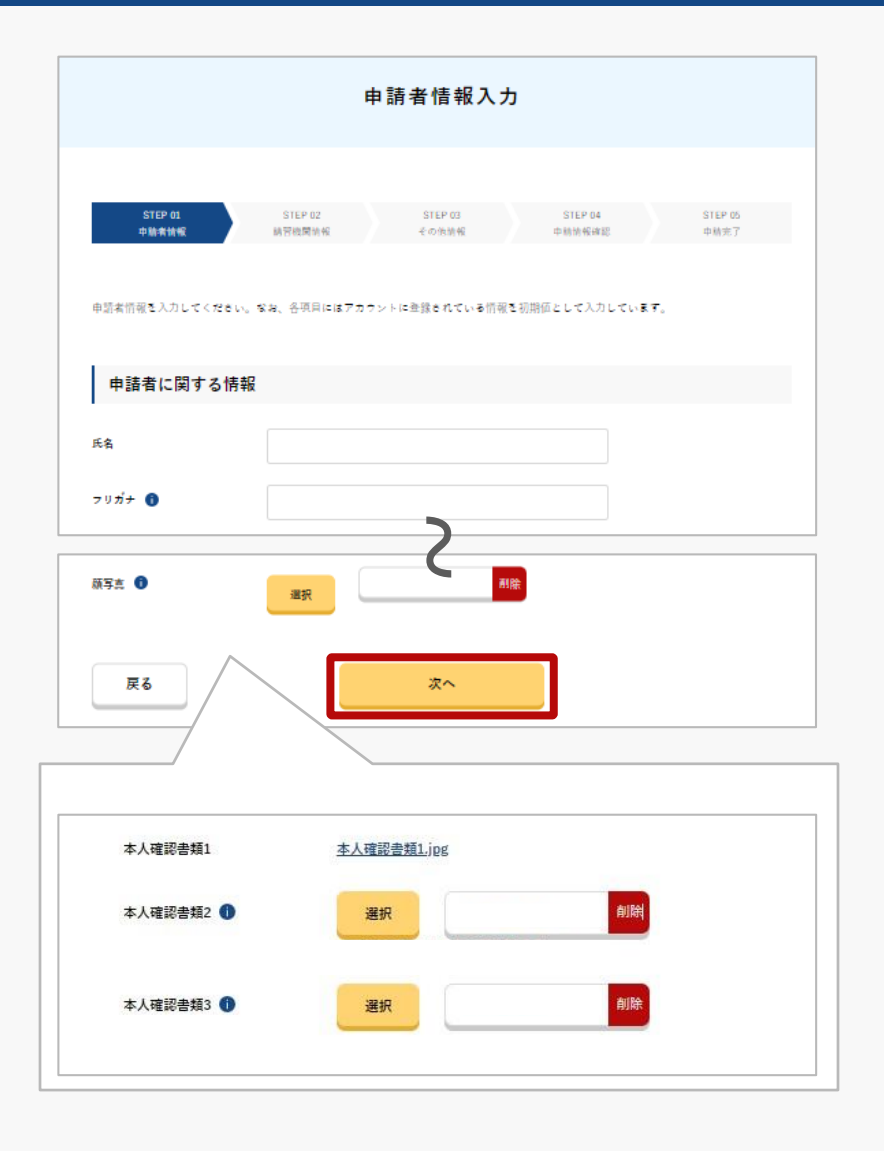

申請者情報を入力します。

本人確認の方法でマイナンバーカードを選択した 場合は、氏名、生年月日、自宅/本人の住所には、 マイナンバーカードに登録されている情報が入力 されます。

パスポートによる本人確認を選択した場合は「本 人確認書類3」の項目に氏名、生年月日、自宅/本 人の住所が分かる本人確認書類をアップロードし てください。

入力が完了したら「次へ」ボタンを押してくださ い。

※本人確認方法で運転免許証又はパスポートを選択された場合、本人確認書類項目が表示されます。

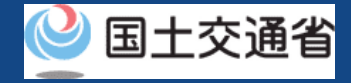

# 11.Step5:登録講習機関情報を入力する(1/3)

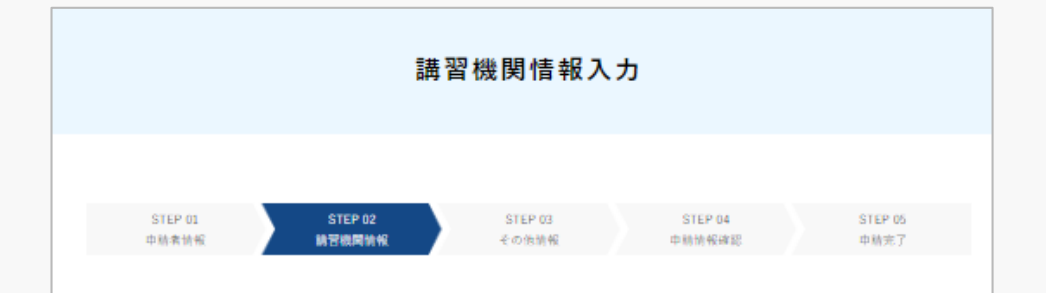

金銭結習機関東たは金銭更新結習機関で結習を受ける場合は、結習受結前までに中部所コードを金銭いただく必要があります。 選択ポタンを押下後の画面で中部所コードを検索のさえ確定ポタンを押下してください。

登録講習機関の事務所コードは <u>こちら</u>より確認してください。

なお、事務所コードは登録後の変更が可能です。登録問習機関事務所コードは最大5件まで登録できます。

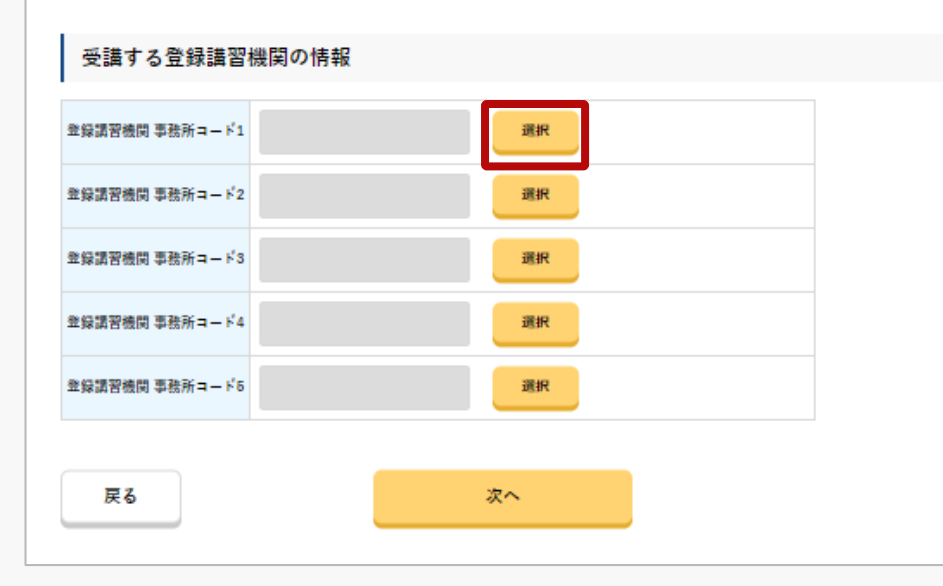

登録講習機関情報を入力します。

受講する登録講習機関の情報の「選択」ボタンを 押してください。

※受講する登録講習機関の情報は、最大で5件まで 登録できます。

※登録講習機関情報は、登録しなくても手続きを進めることができます。登録講習機関で講習を受ける場合は、講習受講前までに事務所コードを登録いただく必要があります。技能証明申請者番号の取得後に、登録講習機関情報を登録する場合、属性情報変更申請を行ってください。

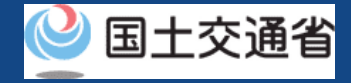

# 11.Step5:登録講習機関情報を入力する(2/3)

×

| 事務所コード検索                                  |                     |                      |                 |                |  |  |
|-------------------------------------------|---------------------|----------------------|-----------------|----------------|--|--|
| 登録講習機関の事務所ヨードを入力し、<br>検索結果に表示された内容を確認し、よう | 「検索」ボタンを<br>しければ「確定 | :押下してくださ<br>!」ポタンを押下 | い。<br>してください。   |                |  |  |
| 搜索项目                                      |                     |                      |                 |                |  |  |
| 事務所コード T0052001                           |                     |                      | 検索              |                |  |  |
| 续案结果                                      |                     |                      |                 |                |  |  |
| 登録講習機関名                                   | 無人航亚機採縦士調習株式会社      |                      |                 |                |  |  |
| -#                                        | 講習実施<br>有無          | 重量25kg未満<br>(限定解除)   | 目視内飛行<br>(限定解除) | 昼間飛行<br>(限定解除) |  |  |
| 回転翼航空機(マルチローター)                           | 0                   | 0                    | -               | 0              |  |  |
| 回転翼航空機(ヘリコプター)                            | -                   | -                    | -               | -              |  |  |
| 飛行機                                       | -                   | -                    | -               | -              |  |  |
| 二等                                        | 講習実施<br>有無          | 重量25kg未満<br>(限定解除)   | 目視内飛行<br>(限定解除) | 昼間飛行<br>(限定解除) |  |  |
| 回転翼航空機(マルチローター)                           | -                   | -                    | -               | -              |  |  |
| 回転翼航空機(ヘリコプター)                            | 0                   | -                    | -               | 0              |  |  |
| 飛行機                                       | -                   | -                    | -               | -              |  |  |
|                                           | **                  | ャンセル                 | 曜定              |                |  |  |

事務所コードを検索します。

受講する登録講習機関の事務所コード※を入力し、 「検索」ボタンを押してください。

※受講する予定の登録講習機関の事務所コードを確認し、 入力してください。

検索結果に表示された内容を確認し、よろしけれ ば「確定」ボタンを押してください。

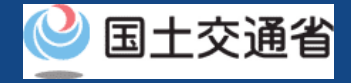

# 11.Step5:登録講習機関情報を入力する(3/3)

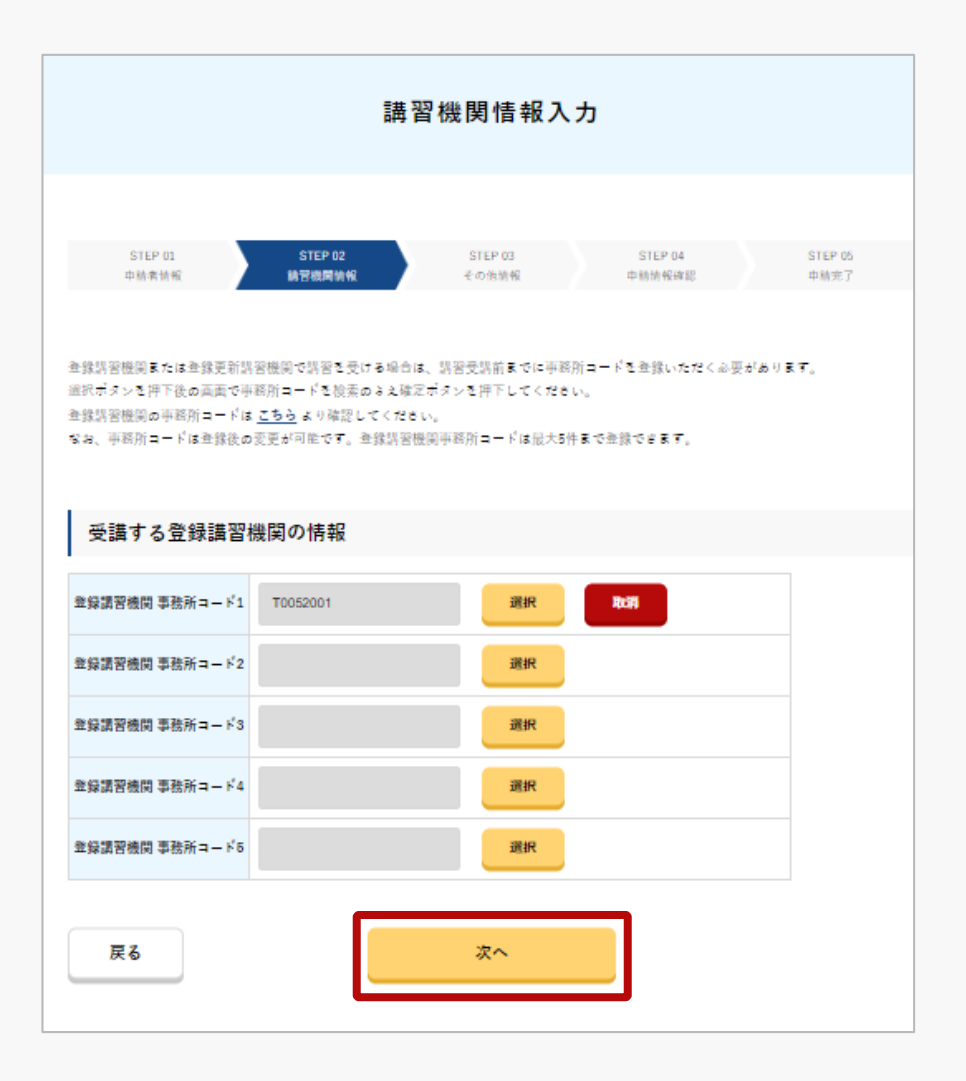

登録講習機関情報を確認します。

### 受講する登録講習機関の情報でよろしければ、 「次へ」ボタンを押してください。

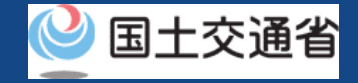

# 12.Step6:その他情報を入力する

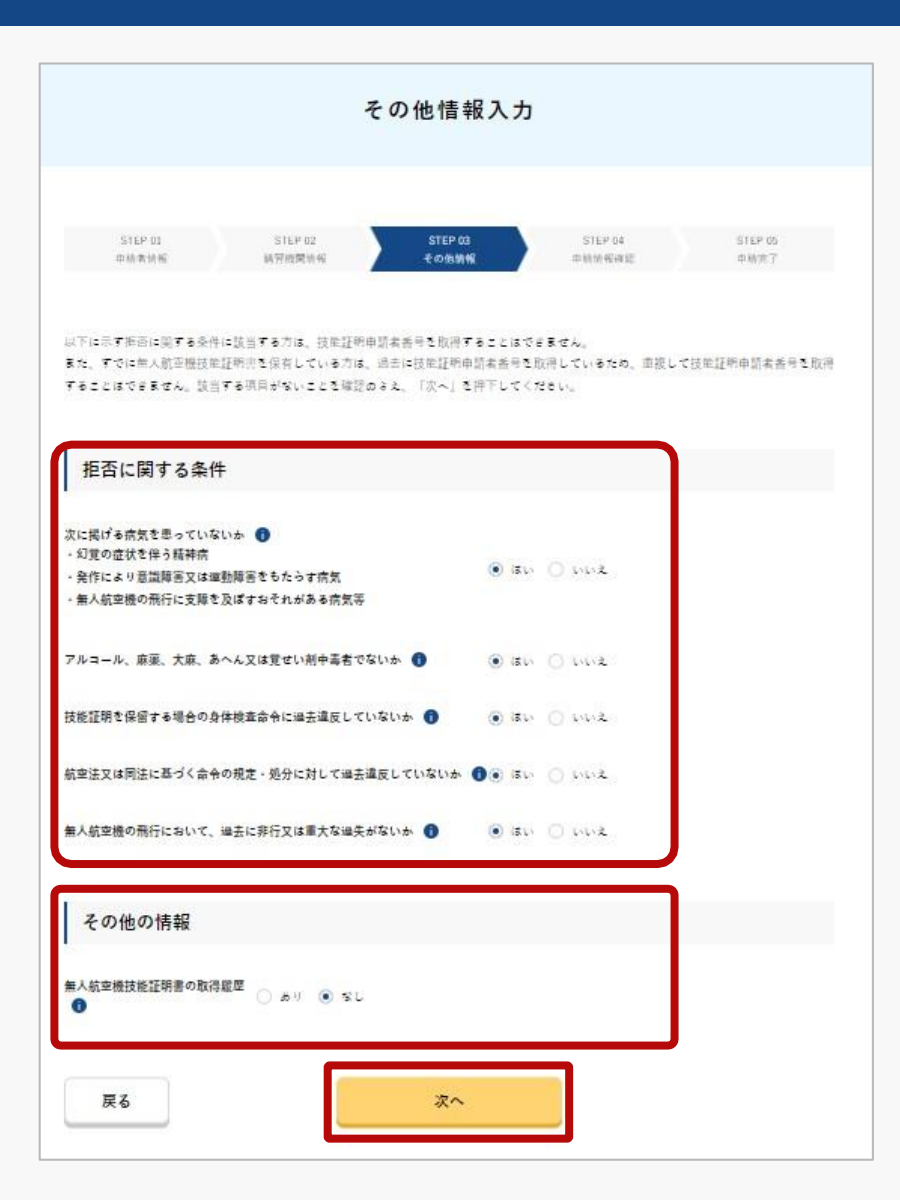

その他情報を選択します。

拒否に関する条件を選択します。

その他の情報(無人航空機技能証明書の取得履歴)を選択します。

選択後、「次へ」を押してください。

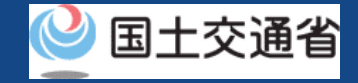

# 13.Step7:申請情報を確認する(1/2)

|                  | 由請考/事務所情報/その他情報確認画面                                                                                                |                              |  |  |  |  |
|------------------|----------------------------------------------------------------------------------------------------|------------------------------|--|--|--|--|
|                  | 中的有/手物が指転/~~~他情報唯秘巴国                                                                                               |                              |  |  |  |  |
|                  |                                                                                                    |                              |  |  |  |  |
|                  |                                                                                                    |                              |  |  |  |  |
|                  |                                                                                                    |                              |  |  |  |  |
| STEP 01<br>中肺者情報 | STEP 02         STEP 03         STEP 04         STEP 05           線管機関検報         その依情報         中腈情報建築         申請情報 |                              |  |  |  |  |
|                  |                                                                                                    |                              |  |  |  |  |
|                  |                                                                                                    |                              |  |  |  |  |
| 入力した情報を確認の上、     | 申請してください。                                                                                                    |                              |  |  |  |  |
| 入力内容に誤りがある場合     | は各情報下部にある「修正」ポタンを押下し訂正してください。                                                                                      |                              |  |  |  |  |
|                  |                                                                                                    |                              |  |  |  |  |
| 由主共に四十つ          | 1±±7                                                                                                    |                              |  |  |  |  |
| 中論有に関する          | Τή Ψλ                                                                                                    |                              |  |  |  |  |
|                  |                                                                                                    |                              |  |  |  |  |
| 氏名               | 申請 太郎                                                                                                    |                              |  |  |  |  |
| ≂∪ ม่+           | シンセイ ダロウ                                                                                                    |                              |  |  |  |  |
|                  |                                                                                                    |                              |  |  |  |  |
| 氏名(英字)           | SHINSEI TARO                                                                                                    |                              |  |  |  |  |
| 生年月日             | 2000/1/1                                                                                                    |                              |  |  |  |  |
|                  |                                                                                                    |                              |  |  |  |  |
| 電話番号             | 123456789                                                                                                    |                              |  |  |  |  |
| メールアドレス          | Takafumil1.0gawa@nttdata.com                                                                                       | Takafumill.Ogawa@nttdata.com |  |  |  |  |
|                  |                                                                                                    |                              |  |  |  |  |
| 目宅/本人の住所         | 東京都十代田区間が開2                                                                                                    |                              |  |  |  |  |
| 書類発送先の住所         | 東京都千代田区復が開2                                                                                                    | 東京都千代田区@#1例2                 |  |  |  |  |
|                  |                                                                                                    |                              |  |  |  |  |
| 颜写真              | <u>颜写真.pnr</u> ;                                                                                                   | <u>蔬写言, png</u>              |  |  |  |  |
| 1 1 24-97 (B-97) |                                                                                                    |                              |  |  |  |  |
| 本人雜認書領1          | <u>image001.jpg</u>                                                                                                |                              |  |  |  |  |
| 十人动物 建精力         | 1                                                                                                    |                              |  |  |  |  |
| 不八班起首州4          | imageouz.jpg                                                                                                    |                              |  |  |  |  |
|                  |                                                                                                    |                              |  |  |  |  |
|                  | 申請者の                                                                                                    | 修正                           |  |  |  |  |
|                  |                                                                                                    |                              |  |  |  |  |
|                  |                                                                                                    |                              |  |  |  |  |
| E Z              |                                                                                                    |                              |  |  |  |  |
| ~ 9              | AATO TER                                                                                                    |                              |  |  |  |  |

申請者/事務所情報/その他情報を確認します。

入力内容に誤りがある場合は各情報下部にある 「修正」ボタンを押して訂正してください。

入力内容に問題がなければ「取得申請」ボタンを 押してください。

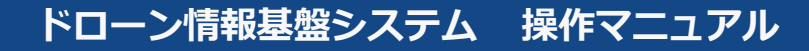

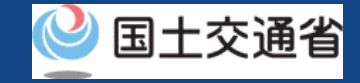

# 13.Step7:申請情報を確認する(2/2)

| - M 2 Weit # 2 C F & 3 C # 2 A A A A A A A A A A A A A A A A A A |  |
|------------------------------------------------------------------|--|
| 申請が完了するまで両面を閉じないで下さい。<br>両面を閉じると今まで入力したデータは破策され<br>ます。           |  |
| 申請が完了するまで画面を閉じないで下さい。<br>画面を閉じると今まで入力したデータは破発され<br>ます。           |  |
| 申請が完了するまで画面を閉じないで下さい。<br>画面を閉じると今まで入力したデータは破棄され<br>ます。           |  |
| 中部が死」するまで画面と対じないですでい。<br>画面を閉じると今まで入力したデータは破滅され<br>ます。           |  |
| RT.                                                              |  |
|                                                                  |  |
|                                                                  |  |
|                                                                  |  |
|                                                                  |  |

登録したメールアドレスに確認用メールが送信される旨のダイアログが表示されるので、問題が無ければ「OK」ボタンを押します。

「OK」ボタンを押すと、登録したメールアドレ スに「各種手続き確認のお知らせ」メールが送信 されますので、メールをご確認ください。

### 注意事項!

到達確認が完了するまで申請の処理が保留になりますので、到達確認まで続けて操作してください。 到達確認メールのURLを押すまで、申請画面を閉じないでください。閉じた場合は、申請内容が破 棄されます。

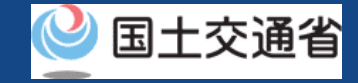

# 14.Step8: 到達確認をする(1/2)

※このメールはドローン情報基盤システムをご利用されている方に自動配信しております。
※このメールアドレスへの返信はできません。

4

ドローン情報基盤システムをご利用いただきありがとうございます。

このメールは申請者の方に各種手続きについて不正な手続きが行われていないかを確認するためのメールです。 このまま手続きを進めても良い場合は、以下のURLを押してメールアドレスの認証を完了してください。 https://~

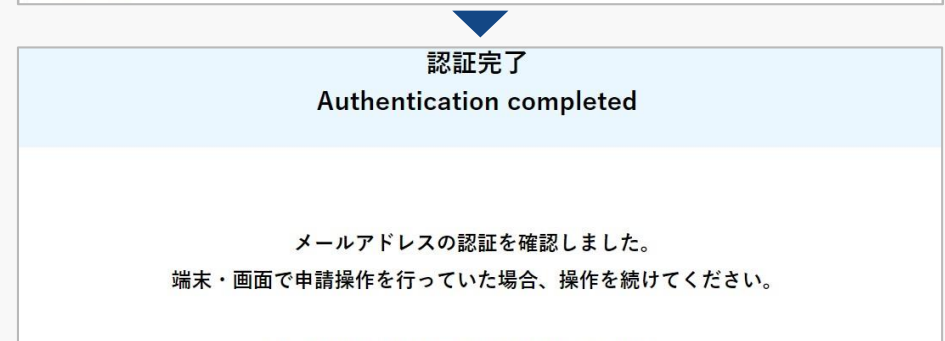

ブラウザの×ボタンで画面を閉じてください。

到達確認のメールを開き、メールの宛先を確認し ます。宛先が申請者本人であり申請手続きを進め ている場合は到達確認用のURLを押します。

メールのURLを押すとメールアドレスの認証が完 了しますので、認証完了と出ているブラウザを閉 じてください。